## caf-fr télécharger une attestation de paiement ou de droit

## Sur l'application mobile

Connectez-vous à l'application mobile Caf-Mon compte et sur la page d'accueil, cliquez sur la rubrique «Mes attestations».

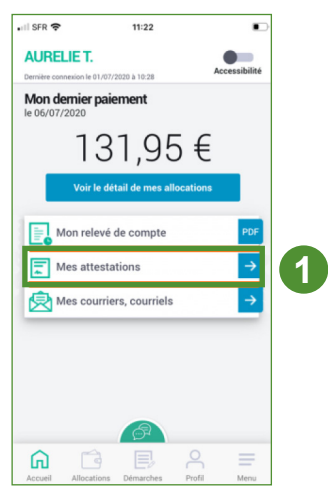

- Sélectionnez «Attestation de paiement» ou «Attestation de quotient familial».
- 3 Choisissez la période souhaitée.

(

Oliquez sur «Valider» pour télécharger automatiquement votre attestation.

|   | Mes attestations             | Accessibilité                       |   |
|---|------------------------------|-------------------------------------|---|
|   | Attestation de<br>paiement   | Attestation de<br>quotient familial | 2 |
| 3 | Pour le mois<br>de juin 2020 | Pour une autre période              |   |
|   | Recevoir mon attestation p   | oar courrier<br>ois de juin 2020    | 5 |
|   | Val                          | ider 4                              |   |

Une fois téléchargée, vous pouvez imprimer votre attestation, l'enregistrer ou faire une capture d'écran pour ensuite l'envoyer par mail.

Si vous avez besoin de la recevoir par courrier, cliquez sur «Recevoir mon attestation par courrier» avant de «Valider».

## Sur caf.fr

- Connectez-vous à l'espace Mon compte sur caf.fr, cliquez sur la rubrique «Mes attestations».
- Sur la page d'accueil de l'espace Mon Compte, vous pouvez également télécharger votre dernière attestation.

|   | MES PAIEMENTS ET MES DROITS            | S                                            | ^         |      |
|---|----------------------------------------|----------------------------------------------|-----------|------|
|   | Mon dernier paiement                   | Mes paiements et droits                      | >         |      |
|   | 131.95 €                               | Mes attestations                             | >         | ] () |
|   | Voir le détail 🗲                       | Mes ressources                               | >         |      |
|   | Mon quotient familial (i): 2149€       |                                              |           |      |
| 2 | Télécharger ma dernière<br>attestation | Télécharger mon relevé<br>compte de septembr | é de<br>e |      |

- Oans la rubrique «Mes attestations», sélectionnez «Attestation de paiement» ou «Attestation de quotient familial».
- Ochoisissez la période souhaitée.

(

Oliquez sur «Valider» pour télécharger automatiquement votre attestation.

| Attestation de paiement |                             |                      | Attestation de quotient familial |                  |
|-------------------------|-----------------------------|----------------------|----------------------------------|------------------|
| Télécharoer             | mon attestation             |                      |                                  |                  |
| <b>9</b> .              | Pour le mois de juin 2020   | 7                    | Pour une autre pério             | <sup>rde</sup> 4 |
| du mois de              | sélectionner un mois 🗸      | au mois de sélection | nner un mois 🗸                   |                  |
| Recevoir mo             | on attestation par courrier |                      |                                  |                  |
| M                       | Pour le mois de juin 2020   |                      |                                  |                  |

Une fois téléchargée, vous pouvez imprimer votre attestation, l'enregistrer ou faire une capture d'écran pour ensuite l'envoyer par mail.

Si vous avez besoin de la recevoir par courrier, cliquez sur «Recevoir mon attestation par courrier» avant de «Valider».

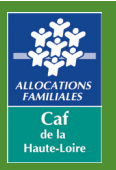

**Caf de la Haute-Loire** 10 avenue André Soulier - CS 50322 43009 LE PUY-ENVELAY Cedex Tél : 3230 Service gratuit